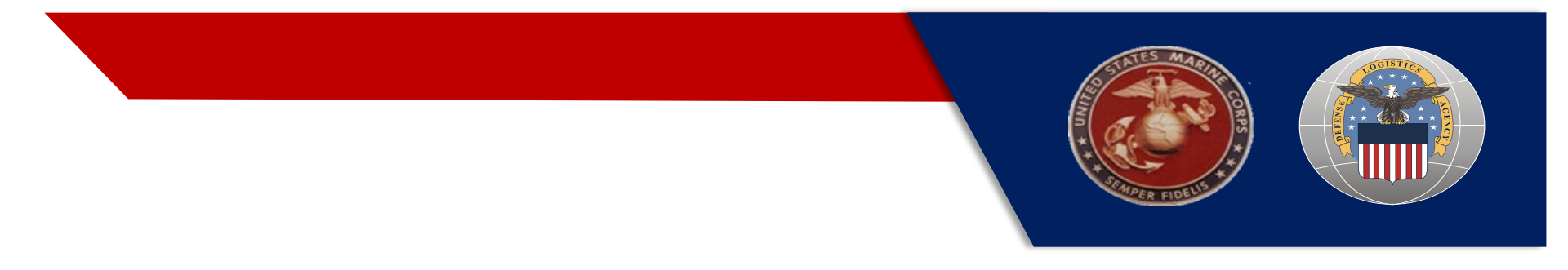

#### **DAI OTL ACCESS**

#### **USMC DAI ARMS**

#### **CREATING A PROFILE**

**MAY 2021** 

#### AGENDA

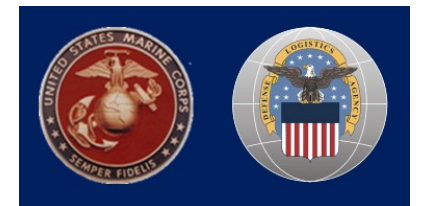

The purpose of this meeting is to review the steps that need to be completed to gain DAI system access.

| Торіс                         | Slide(s) |
|-------------------------------|----------|
| 1. Overview: DAI OTL Access   | 3        |
| 2. DAI OTL Access Process     | 4-12     |
| 3. DAI Approvers Instructions | 13-26    |
| 4. Important Reminders        | 27       |
| 5. Common Errors              | 28       |
| 6. Best Practices             | 29       |

### **Overview: USMC Access to DAI OTL**

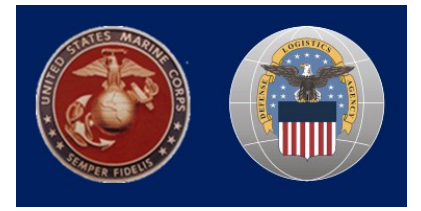

#### • Who needs access?

Users that have been identified as requiring access to DAI.

#### • What type of access will be required?

Users will be made aware of their DAI role before submitting their request in ARMS

#### • How do users submit requests?

Users will create an Access Request Management Service (ARMS) account and upload their valid Cyber Awareness Challenge Certificate. If the employee is a time certifier, they will upload a current DD577 into ARMS. User will then create an access request to begin the SAAR process for the DAI account creation.

#### • Questions regarding ARMS and DAI Access requests?

Please email the USMC DAI Helpdesk at dai\_helpdesk@usmc.mil

#### **DAI Production Access Process**

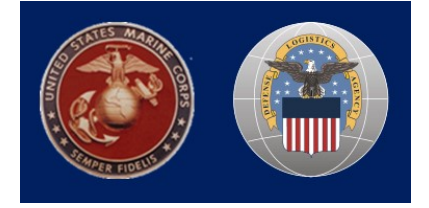

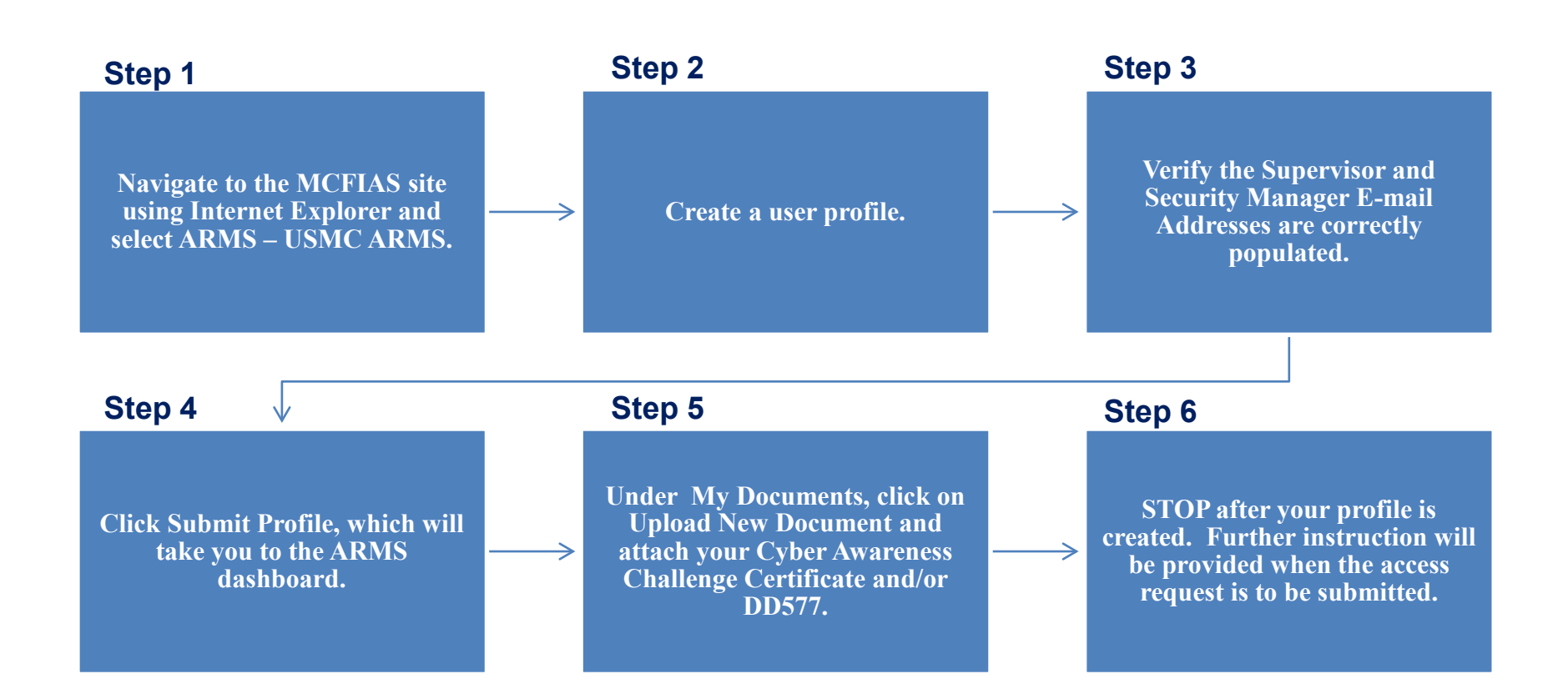

#### **Creating an ARMS Profile – Steps 1 to 2**

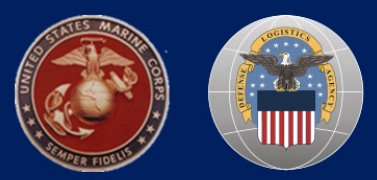

ONLY USE THE INTERNET EXPLORER BROWSER

1. Navigate to the MCFIAS landing page: <u>https://odsf.mcw.usmc.mil</u>

- Click on "I have read this".
- From the landing page, select the following path: ARMS -> USMC ARMS.

2. When the ARMS screen displays, click the button that says, **"Continue to ARMS."** 

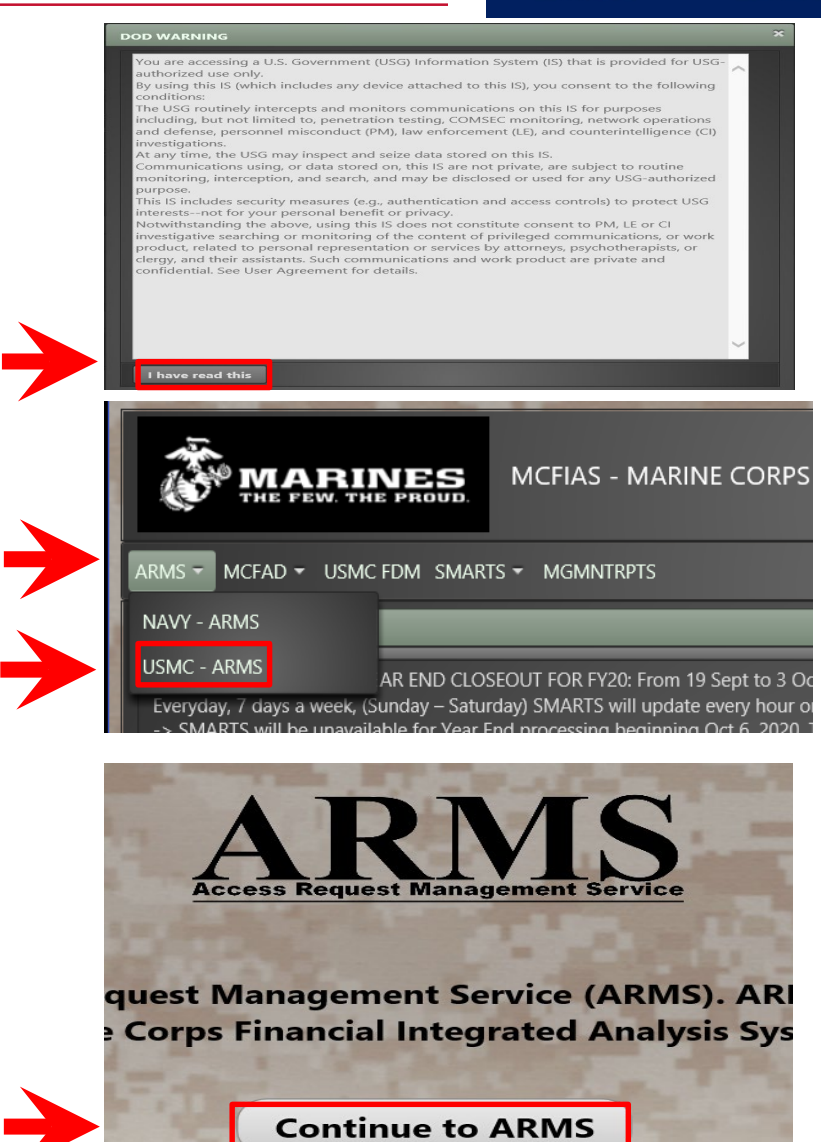

## **Creating an ARMS Profile – Steps 3 to 4**

- 3. <u>Populate the following data fields to complete a</u> User Profile:
- Official E-mail Address Government email
- Organization Name of BSO
- Department Office Symbol/Department
- Job Title
- Grade/Rank CTR, if Contractor
- Citizenship US, Foreign National, or Other
- Designation Military, Civilian, or Contractor
- Phone Number (digits only)
- Office Mailing Address
- <u>BSO Select your respective BSO</u>
- Contractor Information, if applicable. This only displays when Contractor is selected
  - o Contract Company Name
  - Contract Number
  - Contract Expiration Date
- Supervisor E-mail DO NOT ENTER
- Security Manager E-mail DO NOT ENTER

# 4. Click on **Save Profile** and the system will create your profile and direct you to the ARMS dashboard.

*Note:* Users who will be performing the role of Supervisor and/or Security Manager will only need to complete the Personal Information Section of this screen and can stop at this point. If you will also require DAI access, the Supervisor and Security Manager sections will need to be completed at the time 6 you submit your DAI access request.

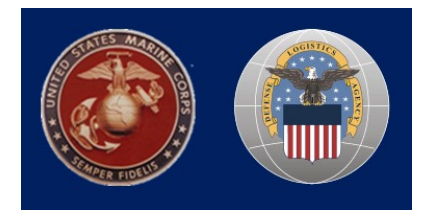

| - rersonal infor                                                                                                    | mation                                                                 |                                                               |                                                                               |                                                                                         |                                            |
|----------------------------------------------------------------------------------------------------|------------------------------------------------------------------------|---------------------------------------------------------------|-------------------------------------------------------------------------------|-----------------------------------------------------------------------------------------|--------------------------------------------|
| DARLENE FLOWE                                                                                                    | RS                                                                     |                                                               | Official E-mail<br>Address *                                                  | @USMC.MIL                                                                               |                                            |
| Organization *                                                                                                    |                                                                        | 7                                                             | Department *                                                                  |                                                                                         |                                            |
| Job Title *                                                                                                    | Financial Management Analy                                             | y.                                                            | Grade/Rank                                                                    |                                                                                         | 5                                          |
| Citizenship *                                                                                                    | O US O Foreign Nation                                                  | hal 🔘 OTHER                                                   | Designation *                                                                 | Military Civilian                                                                       | Contractor                                 |
| Phone *                                                                                                    | 1234567890                                                             |                                                               | Official<br>Mailing<br>Address *                                              | 201 12th South Street<br>Arlington, VA                                                  |                                            |
| Optional                                                                                                    |                                                                        |                                                               | BSO *                                                                         | Select One                                                                              | •                                          |
| - Contractor Inf                                                                                                    | formation                                                              |                                                               |                                                                               |                                                                                         |                                            |
|                                                                                                    |                                                                        |                                                               |                                                                               |                                                                                         |                                            |
| Contract Compan                                                                                                    | w Name                                                                 |                                                               |                                                                               |                                                                                         |                                            |
| Contract Compan                                                                                                    | y Name                                                                 |                                                               |                                                                               |                                                                                         |                                            |
| Contract Compan                                                                                                    | y Name                                                                 | Cont                                                          | tract Expiration Dat                                                          | e 11-05-2020                                                                            |                                            |
| Contract Compan<br>Contract Number<br>Note: Users v<br>to complete<br>cannot be su<br>blank.                                                                              | who will be performin<br>the Personal Informat<br>Ibmitted through ARN | g the role of Su<br>ion Section of<br>AS if the Supen         | tract Expiration Date<br>upervisor and/<br>this screen; ho<br>visor E-Mail ar | e 11-05-2020<br>/or Security Manager<br>owever, system acces<br>nd Security E-mail fiel | will only nee<br>s requests<br>ds are left |
| Contract Compan<br>Contract Number<br>Note: Users v<br>to complete<br>cannot be su<br>blank.<br>- Supervisor                                                              | who will be performin<br>the Personal Informat<br>ibmitted through ARN | Con<br>g the role of Su<br>tion Section of<br>AS if the Supen | tract Expiration Dat<br>upervisor and/<br>this screen; ho<br>visor E-Mail ar  | e 11-05-2020<br>/or Security Manager<br>owever, system acces<br>nd Security E-mail fiel | will only nee<br>s requests<br>ds are left |
| Contract Compan<br>Contract Number<br>Note: Users v<br>to complete<br>cannot be su<br>blank.<br>– Supervisor<br>Supervisor E-mail                                         | who will be performin<br>the Personal Informat<br>ibmitted through ARN | Con<br>g the role of Su<br>tion Section of<br>AS if the Supen | tract Expiration Date<br>upervisor and/<br>this screen; ho<br>visor E-Mail ar | e 11-05-2020<br>/or Security Manager<br>owever, system acces<br>nd Security E-mail fiel | will only nee<br>s requests<br>ds are left |
| Contract Compan<br>Contract Number<br>Note: Users v<br>to complete<br>cannot be su<br>blank.<br>- Supervisor E-mail                                                       | who will be performin<br>the Personal Informat<br>ibmitted through ARN | g the role of Su<br>tion Section of<br>AS if the Super        | tract Expiration Dat<br>upervisor and/<br>this screen; ho<br>visor E-Mail ar  | e 11-05-2020<br>/or Security Manager<br>owever, system acces<br>nd Security E-mail fiel | will only nee<br>s requests<br>ds are left |
| Contract Compan<br>Contract Number<br>Note: Users v<br>to complete<br>cannot be su<br>blank.<br>- Supervisor<br>Supervisor E-mail<br>- Security Mana                      | who will be performin<br>the Personal Informat<br>ibmitted through ARN | g the role of Su<br>tion Section of<br>AS if the Super        | tract Expiration Dat<br>upervisor and/<br>this screen; ho<br>visor E-Mail ar  | e 11-05-2020<br>/or Security Manager<br>owever, system acces<br>nd Security E-mail fiel | will only nee<br>s requests<br>ds are left |
| Contract Compan<br>Contract Number<br>Note: Users v<br>to complete<br>cannot be su<br>blank.<br>— Supervisor -<br>Supervisor E-mail<br>— Security Mana<br>Security E-mail | who will be performin<br>the Personal Informat<br>ibmitted through ARN | g the role of Su<br>tion Section of<br>AS if the Super        | tract Expiration Dat<br>upervisor and/<br>this screen; ho<br>visor E-Mail ar  | e 11-05-2020<br>/or Security Manager<br>owever, system acces<br>nd Security E-mail fiel | will only nee<br>s requests<br>ds are left |

Return to Dashboard

Save Profile

**User Profile** 

#### **Uploading Cyber Awareness Certificate – Steps 5 to 6**

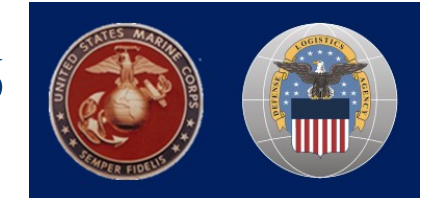

5. On the ARMS dashboard, click on **Upload New Document** under the My Documents section.

|                                        |                       | My SAAF  |
|----------------------------------------|-----------------------|----------|
| SAAR ID                                | Date SAAR Submitted 🔺 | System ≎ |
| You do not have any SAARs created yet. |                       |          |
|                                        |                       |          |
|                                        |                       | My Docum |
|                                        |                       | Wy Docum |

| A new window will appear. Click on the " $+$ | Please upload your documents<br>+ Browse J Upload @ Cancel        |  |  |  |  |
|----------------------------------------------|-------------------------------------------------------------------|--|--|--|--|
| Challenge Certificate to upload.             | Document Type: * Please Select  Document Completion Date *  Close |  |  |  |  |

#### **Uploading Cyber Awareness Certificate – Steps 7 to 8**

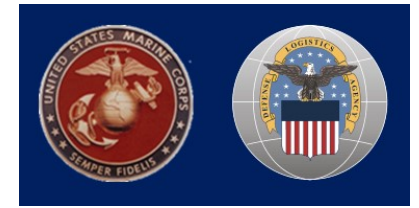

- 7. Attach the **Cyber Awareness Challenge Certificate**.
- For the Document Type, select "Cyber Awareness Challenge."
- Enter the **Document Completion Date** (reference the "Date completed" field on your current Cyber Awareness Challenge Certificate).
- Then, click "**Upload**." You will receive a successful upload confirmation message.

| + Browse     | J Upload        | © Cancel                                         |
|--------------|-----------------|--------------------------------------------------|
| Darlene I    | Flowers Cyber A | wareness Training Cert 2021 20201120.pdf 39.2 KB |
| Document Typ | pe: *           | Cyber Awareness Challenge                        |
| Document Co  | mpletion Date   | 11-20-2020                                       |

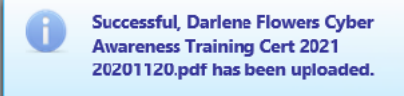

| + Browse J Upload          | © Cancel      |
|----------------------------|---------------|
|                            | r             |
| Document Type: *           | Please Select |
| Document Completion Date * |               |
|                            |               |

#### 8. Click "Close".

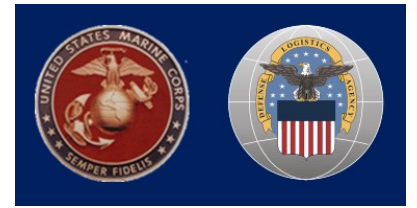

9. Users who are certifying timecards in DAI will need to attach the **DD-577**.

- For the Document Type, select "DD-577."
- Enter the **Document Completion Date** (this should reference the date the DD-577 was signed).
- Then, click "**Upload**." You will receive a successful upload confirmation message.
- Click "Close" to view the document uploaded
- At this point, you may upload more documentation or Logout of ARMS

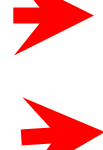

| Please upload your documents       + Browse       Image: Upload       Image: Cancel |
|-------------------------------------------------------------------------------------|
| Document Type: * DD-577 🔹                                                           |
| Document Completion Date * 05-04-2021                                               |
| Close                                                                               |

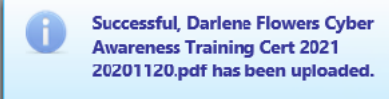

| My Documents        |                     |                               |      |              |                  |                  |  |  |
|---------------------|---------------------|-------------------------------|------|--------------|------------------|------------------|--|--|
| Date Uploaded 🔻     | Effective Date 🗘    | Title ≎                       | View | Edit<br>Date | Delete<br>Docume | Date Validated 🗘 |  |  |
| 05-24-21            | 05-04-21            | DD-577 for Approving Official | ٩    | ~            | (r)              |                  |  |  |
| 12-31-20            | 10-05-20            | Cyber Awareness Challenge     | ٩    |              |                  | 01-04-21         |  |  |
| Upload New Document | Upload New Document |                               |      |              |                  |                  |  |  |

#### **Common Errors**

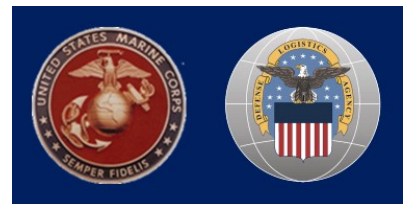

# **COMMON ERRORS**

- Creating an ARMS account but not requesting DAI access remember it is a two-step process.
- Outdated Cyber Awareness Challenge Certificate version.
  - NOTE: If your Cyber Awareness Challenge Certificate is set to EXPIRE WITHIN 45 DAYS from the submission date, you MUST renew your Cyber Awareness Challenge Certificate prior to submitting the DAI access request. Cyber Awareness Challenge Certificates are valid for up to one year from the completion date.
- Unsigned Cyber Awareness Challenge Certificates.
- Cyber Awareness Challenge Certificate date that does not match the date
- indicated on the DAI request form.
- Uploaded training certificates other than the Cyber Awareness Challenge (i.e., PII Training, Anti-Terrorism, etc.).

#### **Best Practices**

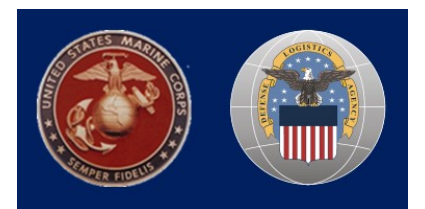

- To prevent invalid **Supervisor** or **Security Manager** issues, ensure that they have a profile created in ARMS 2.0.
- Ensure that the e-mail address for the Supervisor and Security Manager matches the e-mail address associated with their CAC.
- Use the Internet Explorer browser when navigating through the ARMS dashboard.
- If you use Windows 10 and receive an error when uploading documents, complete the following steps:
  - Log into ARMS 2.0 using Internet Explorer
  - Press **F12** on the keyboard for Developer Options
  - Select **Emulation** from the top bar
  - In the **Mode** field, change document mode to **11**
  - The page will automatically refresh and you will be able to upload your certificate in ARMS
- Confirm that the proper level of access is being requested and the correct supporting documentation is provided.